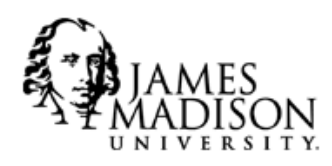

# **International Student & Scholar Services**

JMAC 6, Suite 23- MSC 5731 • Harrisonburg, VA 22807 • (540) 568-6119 phone • (540) 568-8080 fax • isss@jmu.edu

# **Instructions for SEVIS Registration online**

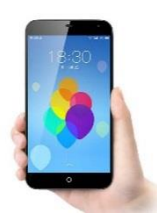

Take pictures on your cellphone or scan of **1**- your passport biographical page, **2**- your visa sticker, **3**- the most recent entry stamp, <u>and</u> **4**- page one and two of your I-20 form.

Save these documents on your computer and label the files so you can find them easily.

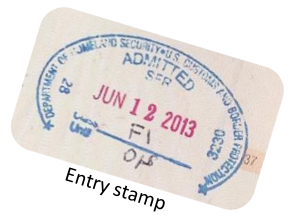

Click on this link to begin: https://jmu-isss.terradotta.com/

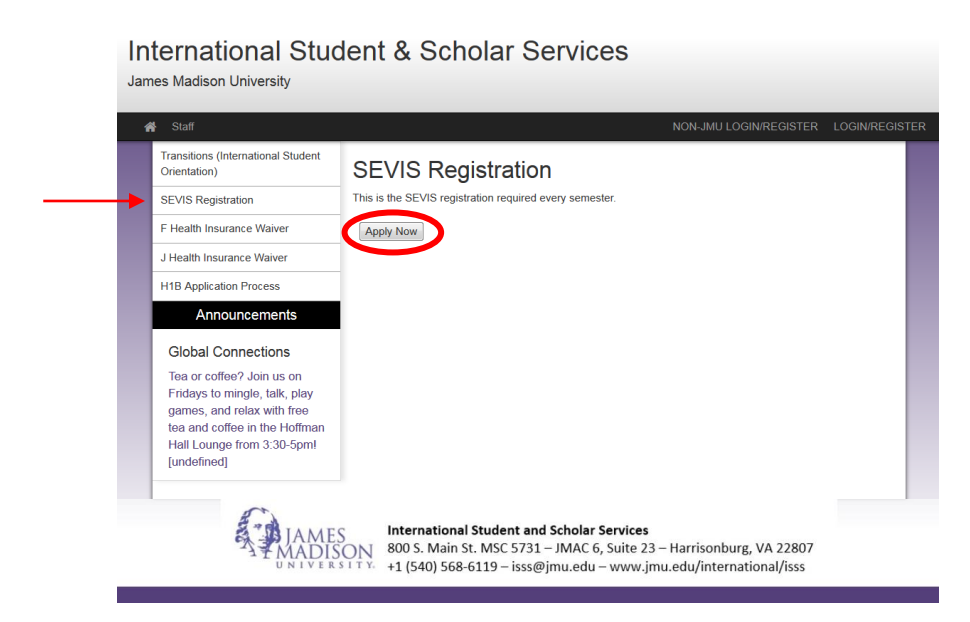

Click on "SEVIS Registration" in the left-hand column, then click "Apply Now"

Select "I have a JMU username and password" and then click "Submit"

International Student & Scholar Services James Madison University

| 🖀 Staff                                                                                                    | NON-JMU LOGIN/REGISTER LOGIN/REGISTE                                                                              |
|----------------------------------------------------------------------------------------------------|----------------------------------------------------------------------------------------------------|
| Transitions (International Student<br>Orientation)                                                                                                    | Security : User Identification Wizard: Step 1                                                                     |
| SEVIS Registration                                                                                                    | In order to continue, you will need to be logged-in. This wizard will guide you through the steps of $	imes$      |
| F Health Insurance Waiver                                                                                                    | authentication.                                                                                                   |
| J Health Insurance Waiver                                                                                                    | Diagon indiante heur vou vill he lagging in:                                                                      |
| H1B Application Process                                                                                                    | Please indicate now you will be logging in:                                                                       |
| Announcements                                                                                                    | I have a JMU username and password.                                                                               |
| Global Connectients<br>Tea or offee? Join us on<br>Fridays to mingle, talk, play<br>games, and relax with free<br>tea and coffee in the Hoffman<br>Hall Lounge from 3:30-5pml<br>[undefined] | I have login credentials to this site that I received by email.     I do not have login credentials to this site. |
|                                                                                                    | Submit                                                                                                    |

Type in your JMU username (eID) and JMU password

| JAMES MADISON U                                                                           | NIVERSITY. |
|-------------------------------------------------------------------------------------------|------------|
| Login to Terra Dotta Software SP<br>for James Madison University                          |            |
| Username                                                                                  |            |
| <br>abcdefgh                                                                              |            |
| Password                                                                                  |            |
| <br>•••••                                                                                 |            |
| 🔲 Don't Remember Login                                                                    |            |
| Clear prior granting of permission<br>for release of your information to this<br>service. |            |
| Login                                                                                     |            |

Select the current semester under Available Terms, then click "Apply"

| A A | pplicant Profiles - Applicants - Programs - Process - Site - Settings - Marlena<br>Your Home Page : Available Program Terms                                                          | Meikrantz | ٥ |
|-----|----------------------------------------------------------------------------------------------------|-----------|---|
|     | To create your application, Select the term and year to which you are applying. When you are ready to create the application, click on the 'Apply' button at the bottom of the page. | ×         |   |
|     | Available Terms                                                                                                    |           |   |
|     | Terms  Fall, 2016                                                                                                    |           |   |
|     | Update Oncel                                                                                                    |           |   |
|     |                                                                                                    |           |   |
|     |                                                                                                    |           |   |

Next, you will see the SEVIS Registration application page.

## This is the SEVIS Registration application page.

There are 3 main sections that you need to complete:

- 1. Application Questionnaire(s)
- 2. Attached Documents
- 3. Signature Documents
- → Complete all sections by the deadline listed on the application page, in the top left box. Application instructions are also given.

#### International Student & Scholar Services James Madison University

| Program Application Page (Pre                                                                                                    | e-Decision)                                                                                                    | nidi kelidi ni                                                                                    |
|----------------------------------------------------------------------------------------------------|----------------------------------------------------------------------------------------------------|---------------------------------------------------------------------------------------------------|
| This page shows current and required elements of your application<br>column (material submissions, signature documents, recommendation)                                                                                                    | n in the pre-decision phase. Unless otherwise indicated, you should assume that all eleme<br>ions and questionnaires) are required for your application to be considered complete                                                                                            | ents of the right-hand 🛛 🗙                                                                        |
| Marlena Meikrantz                                                                                                    | Application Questionnaire(s)                                                                                                    |                                                                                                   |
| Program:         SEVIS Registration           Term/Year:         Fall, 2016           Deadline:         09/16/2016           Dates:         07/24/2016 - 09/16/2016                                                                                                    | Click the following to view and complete the following onlin<br>begin a questionnaire and save it for later completion, but n<br>in order for the questionnaire to be logged as complete and<br>Title<br>SEVIS Registration – Student                                        | e questionnaire(s). You may<br>note that you must click Submit<br>I ready for review.<br>Received |
| All International students are required to verify their information each for JMU to register their record in SEVIS. Students will need to revisinformation in this system by navigating to their Applicant Home page Profile" button and following these instructions:         • For the following, the student will review the information in fr Page, Address tab. If either address or phone number needs will make the update in Myldation. After the update is comp will automatically update this system the following business of o Phone Number         • Local Address         • Home Address         After that information has been reviewed and updated, in order to or registration process, the student will complete the "SEVIS Registrati Questionnaire, submit the required signature documents and upload         • Passport Biographical Page         • Star Unless you are Canadian who do not receive the vise starts the attached document.         No documents have been attached to your application. Click the the attached document to this application by choosing the file fingeletion by choosing the file fingeletingeletion by choosing the file fingeletion by choosing the file fin | An semester in order<br>we their profile<br>te, clicking the "Edit<br>room the Edit Profile<br>supdating, the student<br>lete in MyMadison, it<br>day.<br>Student"<br>to copies of their:<br>sticker in passport<br>filename to download<br>om your drive,<br>silvandi where | ments to indicate your Received                                                                   |

# STEP 1: Under Application Questionnaire(s) on, click on "SEVIS Registration – Student"

- 1. Enter the **date** when you most recently entered the US. (If you don't remember, check your passport for the most recent entry stamp or your <u>I-94 record</u>.)
- 2. Select "Yes" or "No" to the question 'Is this your last semester at JMU?'
  Selecting "Yes" means that you will graduate at the end of the current semester.

Then click "Submit."

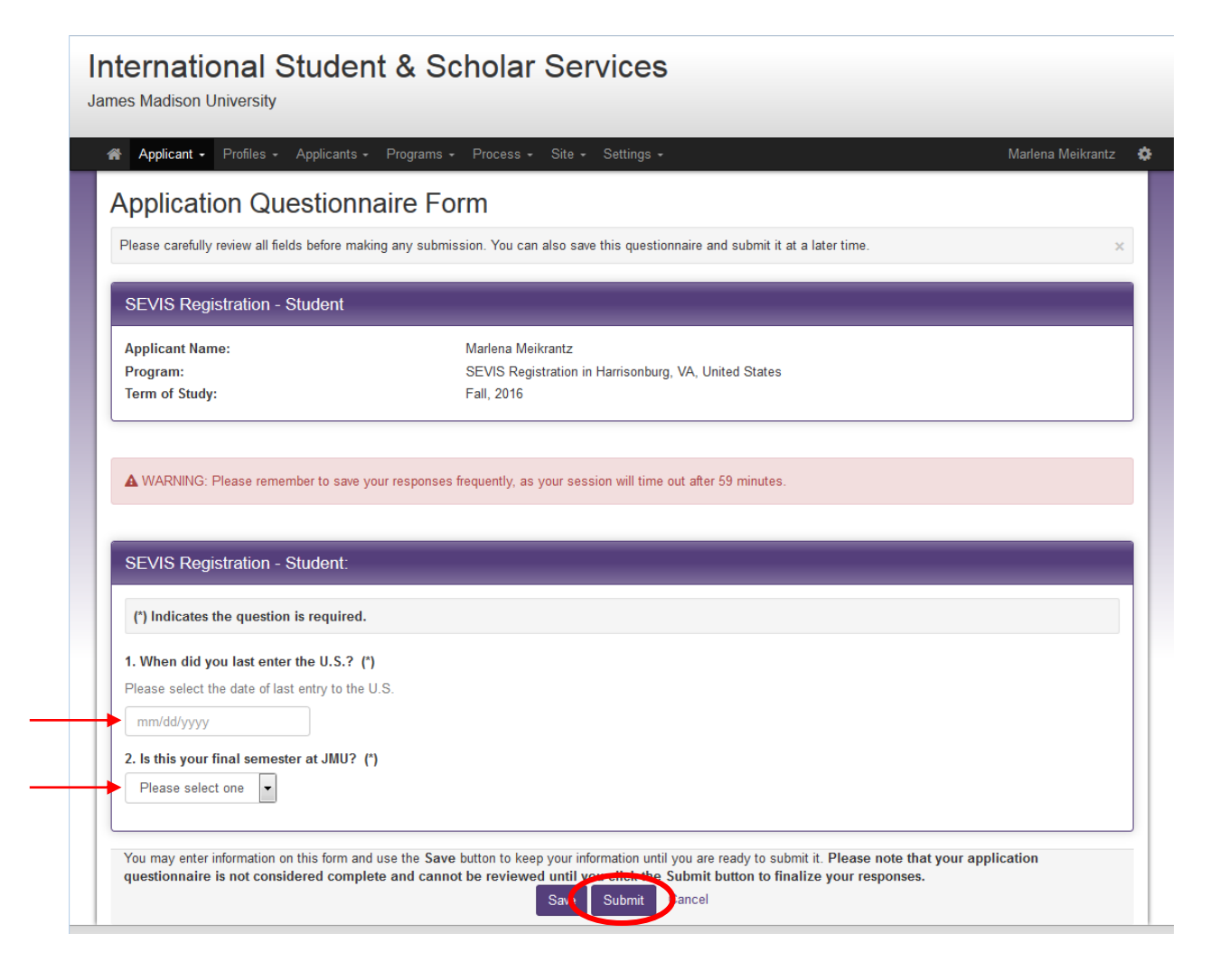

## STEP 2: Under Attached Documents, click on "Browse"

- Attach the pictures/scans of your documents (passport bio page, visa sticker, entry stamp, and I-20) that you took with your cellphone or scanned. After you select it, you will see it listed on the screen next to the "Browse" button.
- 2. Then select what type of document it is from the drop down menu below: I-20, Passport biographical page, Visa, or Entry Stamp. Then click "**Upload**."
  - If your most recent entry stamp is on the <u>same page</u> as your visa sticker, select "Visa and Entry Stamp."

| Attached Documents                                                                                                    |
|----------------------------------------------------------------------------------------------------|
| The following files have been attached to your application. Click the filename to download the attached document.                                                               |
| No documents have been attached.                                                                                                    |
| You can attach documents to this application by choosing the file from<br>your drive, selecting the type of document you are attaching, and<br>clicking on the 'Upload' button. |
| Browse My F-1 Visa.jpg                                                                                                    |
| - select document type - Upload                                                                                                    |
| Passport Biographical Page                                                                                                    |
| Entry Stamp in Passport<br>Visa and Entry Stamp in Passport                                                                                                    |
| Tea or coffee? Join us on Fridays to mingle, talk, play games, and<br>relax with free tea and coffee in the Hoffman Hall Lounge from<br>3:30-5pm!<br>[View Details]             |
| View All Announcements                                                                                                    |

Repeat the steps above until you have your <u>passport bio page</u>, your <u>visa sticker</u>, your most recent <u>entry</u> <u>stamp</u>, **AND** your <u>I-20 form</u> uploaded to your SEVIS Registration Application.

| Attached Documents<br>The following files have been attached to your application. Click the<br>filename to download the attached document.                                      |                                                                                                    |
|----------------------------------------------------------------------------------------------------|----------------------------------------------------------------------------------------------------|
| Entry Stamp in Passport<br>(My Entry Stamp.jpg)                                                                                                    |                                                                                                    |
| 120                                                                                                    | There is a second second s                                                                                                    |
| (My I-20 jpg ) Passport Biographical Page (My Passport.jpg )                                                                                                    | ATTENDED TO THE TABLE AND AND AND AND AND AND AND AND AND AND                                                                                                    |
| Visa<br>(My F-1 Viša.jpg)                                                                                                    |                                                                                                    |
| You can attach documents to this application by choosing the file from<br>your drive, selecting the type of document you are attaching, and<br>clicking on the 'Upload' button. | THAILAND<br>PASSFORT<br>Witchaborns<br>Witchaborns |
| Browse No file selected.                                                                                                    | THAT 23 JUL 1978 740000000000                                                                                                    |
| and accurately the                                                                                                    | VISA         Overall and the second second seco                                                                                                    |

**STEP 3**: Under *Signature Documents*, click on **"SEVIS Registration – Information Verification**" and a new window will appear.

- 1. **Read carefully** and return to your profile to check your address, phone number, and major, if needed.
  - <u>If it is incorrect</u>, log in to <u>MyMadison</u> and update the incorrect information. MyMadison will update your profile in the system overnight and changes will appear the following business day.
- 2. Once you have verified that all of your information is correct, click "Click here to sign digitally"

| International Student & Scholar Services                                                                                                    |
|----------------------------------------------------------------------------------------------------|
| JMAC 6, Suite 23- MSC 5731 • Harrisonburg, VA 22807 • (540) 568-6119 phone • (540) 568-8080 fax • isss@jmu.edu                                                                                                    |
| SEVIS Registration: Information Verification                                                                                                    |
| Meikrantz, Marlena ( SEVIS Registration, Fall, 2016 ) Print Cancel                                                                                                    |
| All international students are required to verify their information each semester in order for JMU to register their record<br>in SEVIS. Students will need to review their profile information in this system by navigating to their Applicant Home<br>page, clicking the "Edit Profile" button and following these instructions:                                                                                     |
| <ul> <li>For the following, the student will review the information in from the Edit Profile Page, Address tab. If either<br/>address or phone number needs updating, the student will make the update in MyMadison. After the update is<br/>complete in MyMadison, it will automatically update this system the following business day.</li> <li>Phone Number</li> <li>Local Address</li> <li>Home Address</li> </ul> |
| By signing this document, I verify that my major, phone number and addresses are up-to-date and accurate. I also<br>verify that I have uploaded copies of my Passport Biographical Page, Visa*, and Entry Stamp page in Passport and<br>submitted the required Questionnaire "SEVIS Registration - Student."                                                                                                    |
| *unless you are Canadian who do not receive the visa sticker in passport                                                                                                    |
| I understand that by clicking on this agreement, I am signing a legal document. I acknowledge that I am the person whose name is listed below and I logged on to this website on the date listed below.                                                                                                    |
| Applicant Name: Mariena Meikrantz                                                                                                    |
| Date: 07/25/2016                                                                                                    |
| CLICK HERE TO SIGN DIGITALLY                                                                                                    |

3. Another window will appear and click "Accept" to digitally sign.

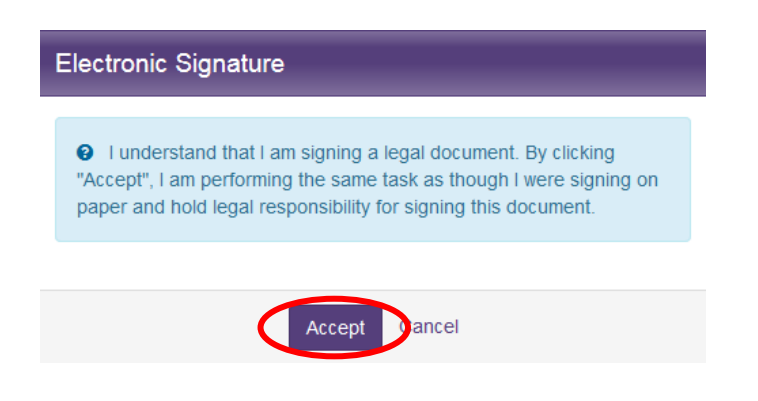

**K**That's it! You're all done! ISSS will be in touch with you if there are any issues with your registration.

If you are unable to digitally sign the document, print and sign it, then submit the paper form to the ISSS office.